## Office Outlook(2016以降) 他社プロバイダの回線からメールを送受信するには

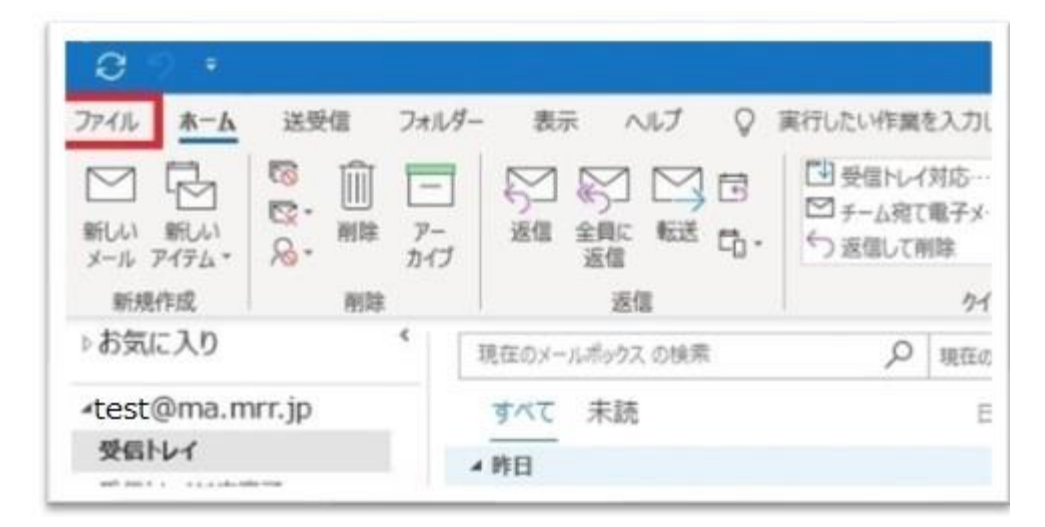

①outlookを起動して「ファイル」ボタンをクリックします。

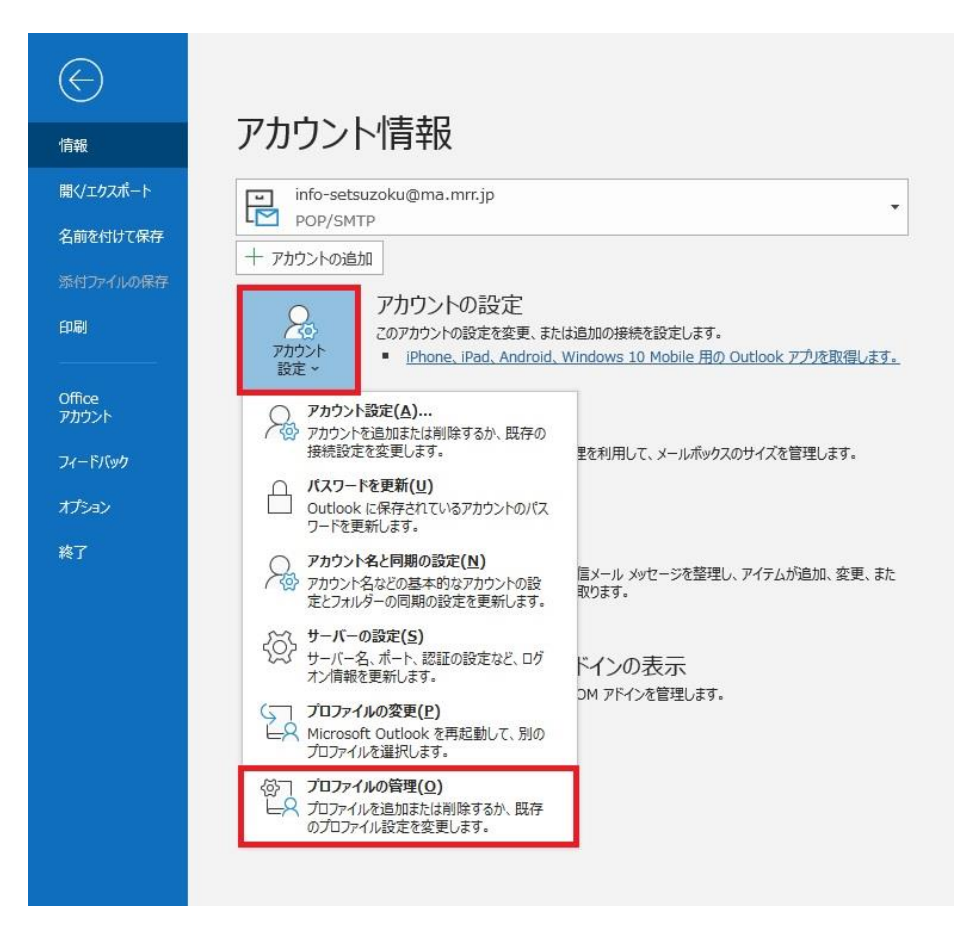

②「アカウント設定」をクリックして「プロファイル管理(O)」を クリックします

| メール設定 - Outlook                                                 | ×                      |
|-----------------------------------------------------------------|------------------------|
| 電子メール アカウント                                                     |                        |
| 電子メール アカウントとディレクトリを設定します。                                       | 電子メール アカウント(E)         |
| データファイル                                                         |                        |
| 電子メール メッセージとドキュメントを保存するために使用す<br>るファイルの設定を変更します。                | データ ファイル(F)            |
| วื่อวิราวีน                                                     |                        |
| 電子メール アカウントとデータ ファイルの複数のプロファイルを<br>設定します。通常は、1 つのプロファイルだけが必要です。 | プロファイルの表示(S)           |
|                                                                 |                        |
|                                                                 | 閉じる(C)                 |
| プロファイル                                                          | プロファイルの表示(S)<br>閉じる(C) |

③電子メールアカウント€をクリックします

アカウント設定

## 電子メール アカウント

アカウントを追加または削除できます。また、アカウントを選択してその設定を変更できます。

| 新規(N) 決修復(R) 曾 变更(A) | ♥ 既定に設定(D) × 削除(M) → →   |     |
|----------------------|--------------------------|-----|
| 名前                   | 種類                       |     |
| test@ma.mrr.jp       | POP/SMTP (送信で使用する既定のアカウ) | >ト) |
|                      |                          |     |
|                      |                          |     |
|                      |                          |     |
|                      |                          |     |
|                      |                          |     |

×

④修正したいメールアドレスをダブルクリック

| L |         |         |       | 詳細設定(M) |
|---|---------|---------|-------|---------|
|   | < 戻る(B) | 次へ(N) > | キャンセル | ヘルプ     |

⑤アカウントの変更画面が開きますので詳細設定をクリックします。

| インターネット電子メール設        | 定                                    | ×     |
|----------------------|--------------------------------------|-------|
| 全般 送信サーバー            | 詳細設定                                 |       |
| メール アカウント            |                                      |       |
| このアカウントを表す名<br>ど)(N) | á前を入力してください ("仕事"、"Microsoft Mail サー | バー" な |
| test@ma              | .mrr.jp                              |       |
| その他のユーザー情報           |                                      |       |
| 組織(O):               | I                                    |       |
| 返信電子メール(R):          |                                      |       |
|                      | <u></u>                              |       |
|                      |                                      |       |
|                      |                                      |       |
|                      |                                      |       |
|                      |                                      |       |
|                      |                                      |       |
|                      |                                      |       |
|                      |                                      |       |
|                      |                                      |       |
|                      | OK \$1                               | ンセル   |

⑥インターネット電子メール設定が開きますので、送信サーバーをクリックします

| インターネット電子メール設定                     | ×     |
|------------------------------------|-------|
| 全般 送信サーバー 詳細設定                     |       |
| ☑ 送信サ−バ− (SMTP)は認証が必要(0)           |       |
| ● 受信メール サーバーと同じ設定を使用する(U)          |       |
| ○次のアカウントとパスワードでログオンする(L)           |       |
| アカウント名(N):                         |       |
| /(スワード(P):                         |       |
| パスワードを保存する(R)                      |       |
| □ セキュリティで保護されたパスワード認証 (SPA) に対応(Q) |       |
| ○ メールを送信する前に受信メール サーバーにログオンする(I)   |       |
|                                    |       |
|                                    |       |
|                                    |       |
|                                    |       |
|                                    |       |
|                                    |       |
|                                    |       |
|                                    |       |
| ОК                                 | キャンセル |

⑦送信サーバー(SMTP)は認証が必要(O)と受信メールサーバーと同じ設定を使用する(U)に v を入れ、 詳細設定をクリックします。

テストアカウント設定

| 全般         | 送信サーバー                | 詳細設定                       |
|------------|-----------------------|----------------------------|
| サーバー       | -のポート番号 -             | 2                          |
| 受信         | サーバー (POP3            | ?)(I): 110 標準設定(D)         |
| E          | ]このサーバーで              | は暗号化された接続 (SSL/TLS) が必要(E) |
| 送信         | サーバー (SMTF            | P)(O): 587                 |
| 侈          | 使用する暗号化技              |                            |
| サーバー       | -ወቃイムアウト(1            | T)                         |
| 短い         | •                     | = 長い1分                     |
| 配信一        |                       |                            |
| <u>⊿</u> ₽ | ーバーにメッセー:<br>オサーバーから問 | ジのコビーを置く(L)                |
|            |                       | (= 1 + 1)                  |
|            | 」[則味酒のど1              | テム」から則体でれたら、リーハーから則体(M)    |
|            |                       |                            |
|            |                       |                            |
|            |                       |                            |
|            |                       |                            |
|            |                       |                            |
|            |                       |                            |
|            |                       | OK キャンセル                   |

 ⑦ サーバーのポート番号を変更する 受信サーバー(POP3)(I)→110 送信サーバー(SMTP)(O)→587 に変更。 使用する暗号化接続の種類(C)は「なし」に変更して「OK」をクリック してください。

|                            |    | 閉じる(C) |
|----------------------------|----|--------|
| スク エラー                     |    |        |
| <u> </u>                   | 状況 |        |
| ✓ 受信メール サーバー (POP3) へのログオン | 完了 |        |
| ✔ テスト電子メール メッセージの送信        | 完了 |        |

⑧POPとIMAPのアカウント設定画面に戻りましたら、「次へ(N)」をクリックします。テストメールの確認が終わり次第「閉じる」をクリックします

⑨「すべて完了しました」と表示されましたら、「完了」をクリックして 完了になります